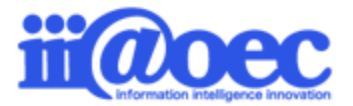

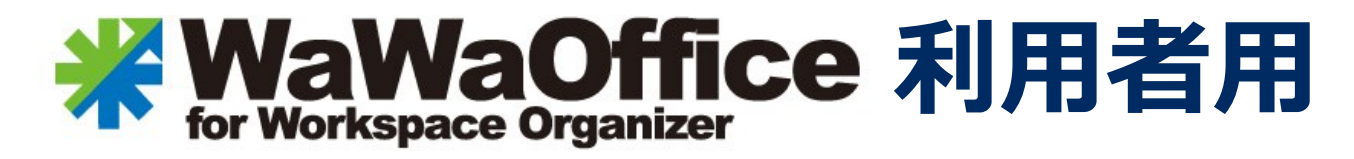

(グループウェア)

No.WG1904-01

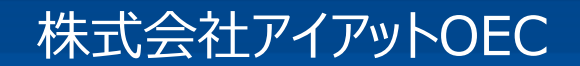

### WaWaOfficeシリーズについて(オプションサービス)

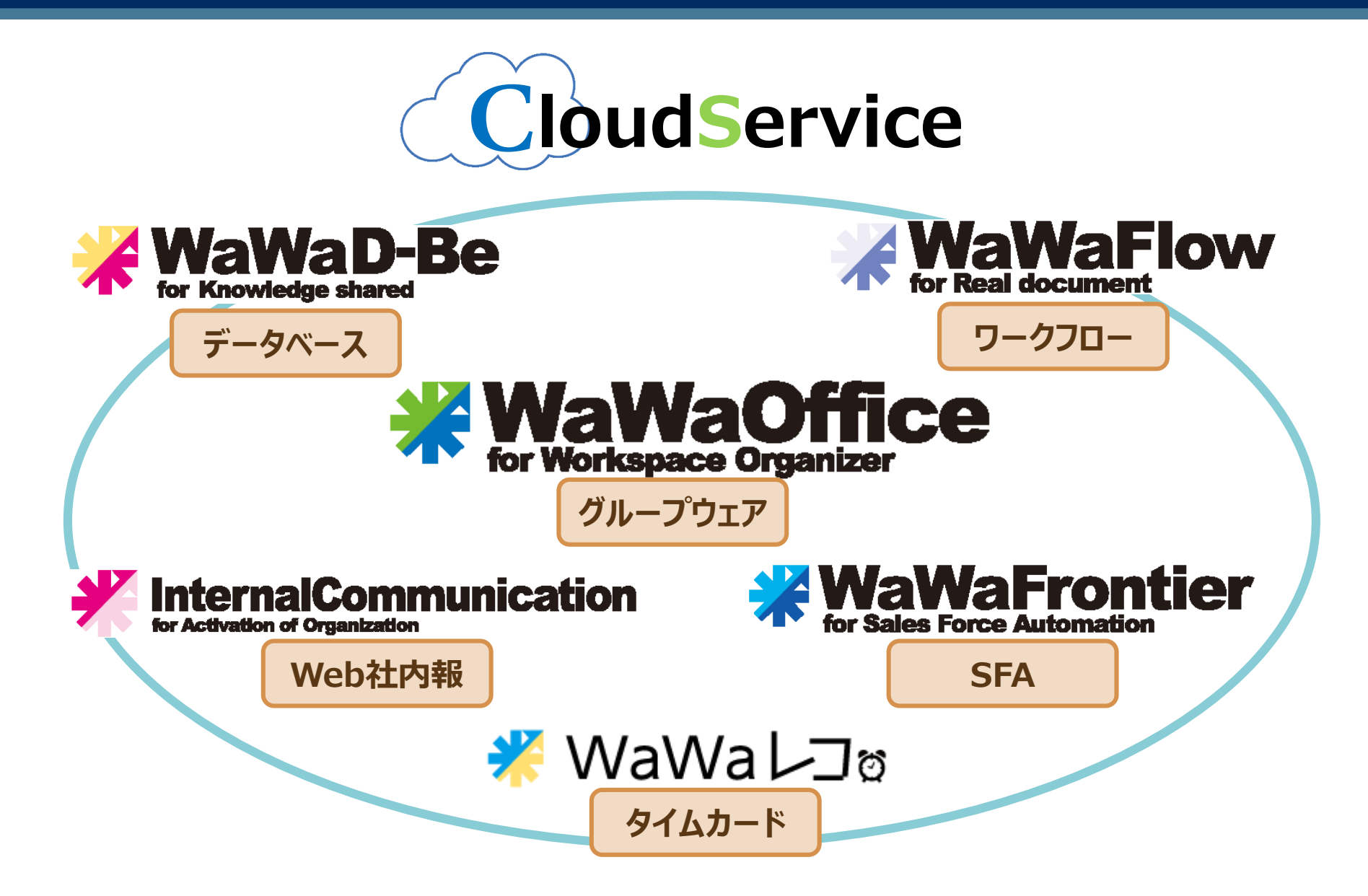

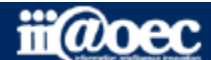

2

## WaWaOfficeについて(グループウェア)

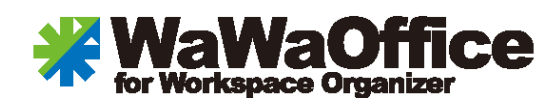

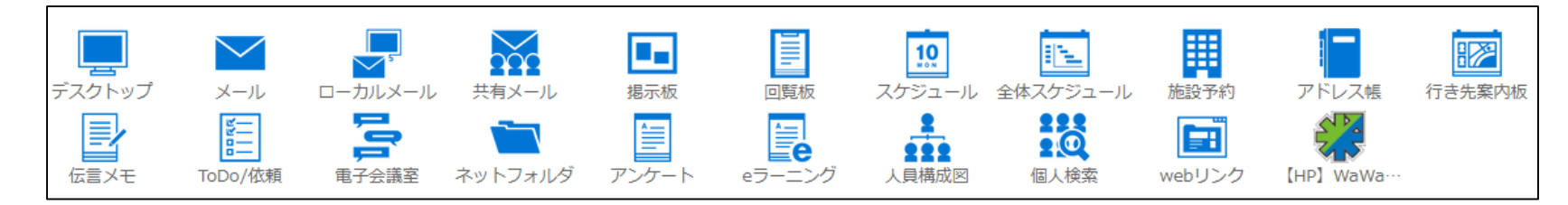

#### 利用者間をメインに情報共有やコミュニケーション、スケジュール管理などがご利用できます。

| 主なアプリ名  | 概要                                           |
|---------|----------------------------------------------|
| ローカルメール | 利用者間でメールと同じ利用方法でメールが利用できます。(e-mailアドレスは不要)   |
| メール     | e-mailアドレスをお持ちの方は、外出先からでもメールの送受信ができます。       |
| 回覧板     | 情報提供を回覧板のように特定の方に対し案内ができ、未読・既読の状況も確認できます。    |
| 施設予約    | 会議室や社有車、備品などの利用に対し予約ができます。                   |
| アンケート   | 利用者に対しアンケートの作成と実施、簡易集計ができます。                 |
| ネットフォルダ | 規定集や雛形などのファイルを書庫として利用することができます。              |
| スケジュール  | 個人だけでなく他の利用者のスケジュールの把握や登録ができ、アラート機能も実装しています。 |
| 伝言メモ    | 急ぎの場合は登録されているメールアドレスに伝言を送信することができます。         |

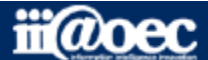

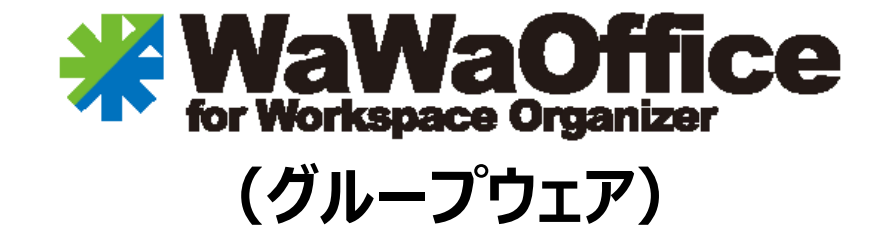

# 利用者側の主な設定

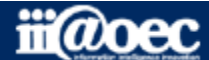

## WaWaOffice(グループウェア)利用者の主な設定

1 ご契約時にお伝えしているURLからご利用できます。

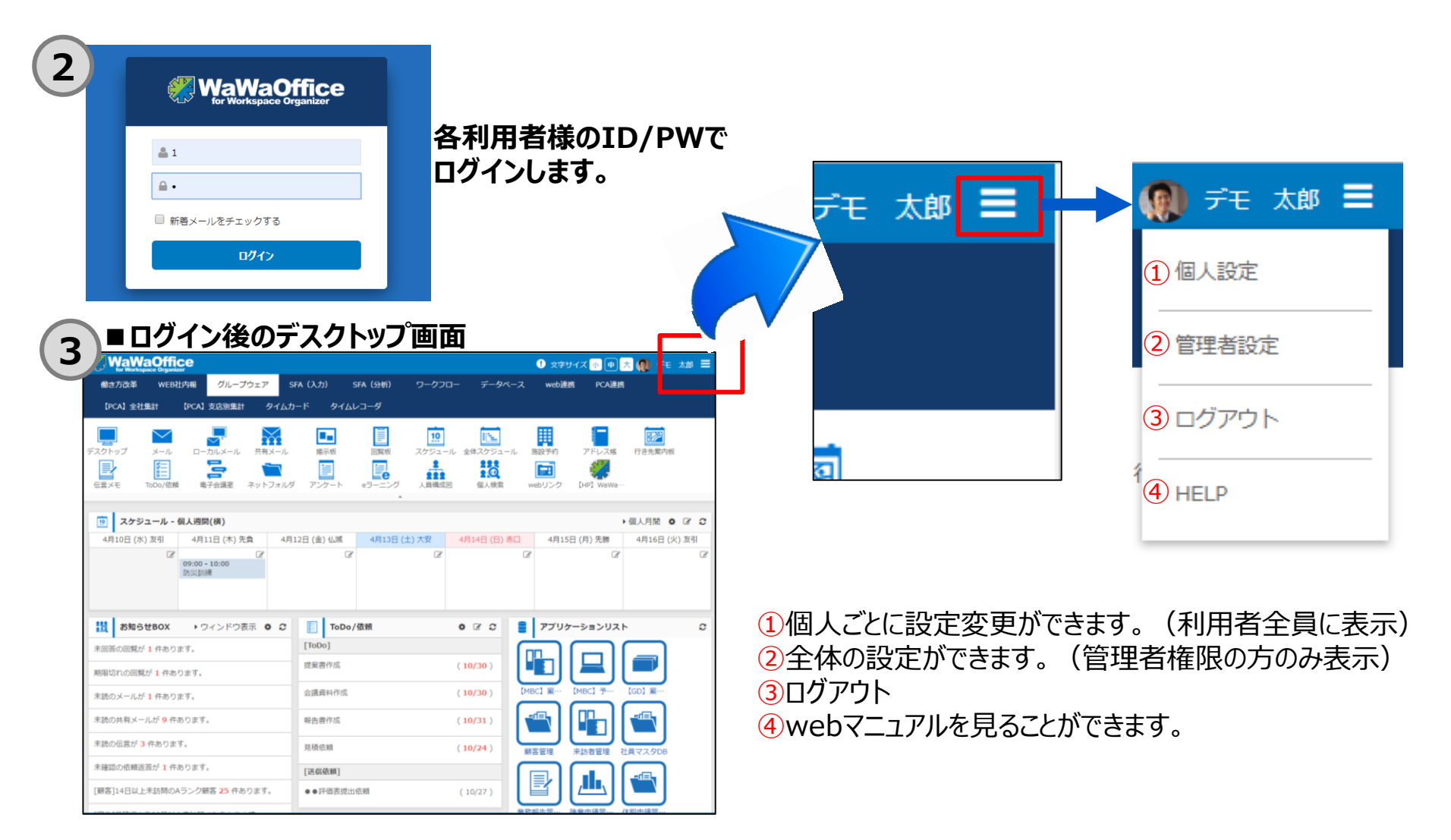

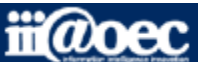

## WaWaOffice(グループウェア)利用者の主な設定 パスワードの変更

#### ● パスワードの変更方法

「個人設定」→「個人共通設定」→「パスワードの変更」

| <b>☆ パスワードの変更</b> ← 戻る                                    |  |
|-----------------------------------------------------------|--|
| 現在のパスワード *                                                |  |
| 新しいパスワード<br>入力可能な記号は「!"#\$%&'()=~ -^`{}[]@;:+*,.<>?_」です * |  |
| 新しいパスワード[確認入力] *                                          |  |
| €更新                                                       |  |

現在のパスワードと新しいパスワードを入力し必ず「更新」をクリックしてください。

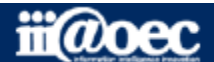

#### ●ログイン後のデスクトップ画面から各情報の確認やアプリを利用できます。

ログインされている方のお名前が表示されます。

|                                                      | e                          |                                               |              |               | <ul> <li>・</li> <li>・</li></ul> | 🕕 📩 🌘 🕶 रूच                                               | 太郎 目  |
|------------------------------------------------------|----------------------------|-----------------------------------------------|--------------|---------------|----------------------------------------------------------------------------------------------------|-----------------------------------------------------------|-------|
| 働き方改革 WEB社内                                          | 内報 グループウェア                 | SFA(入力)                                       | SFA(分析) ワークフ | ロー データベース     | web連携  F                                                                                                    | CA連携                                                      |       |
| 【PCA】全社集計   【                                        | PCA】支店別集計                  | ፃイムカード タイ <i>៤</i>                            | レコーダ         |               |                                                                                                    |                                                           |       |
|                                                      |                            | <b>F</b>                                      | 10           |               |                                                                                                    |                                                           |       |
| スクトップ メール                                            | ローカルメール 共有:                | メール 掲示板                                       | 回覧板 スケジュー    | -ル 全体スケジュール   | 施設予約 アドレ                                                                                                    | レス帳 行き先案内板                                                | i     |
|                                                      |                            |                                               |              |               |                                                                                                    |                                                           |       |
|                                                      | 电丁云識主 イット.                 |                                               | ビリーニンツ 入員構成  | ログイ           | インされている                                                                                                    | 方の1週間の                                                    | )スケジ  |
| 煎 スケジュール - 個                                         | 人週間(横)                     |                                               |              |               |                                                                                                    | ▶個人月間 🏚                                                   |       |
| 4月10日 (水) 友引                                         | 4月11日 (木) 先負               | 4月12日 (金) 仏滅                                  | 4月13日 (土) 大安 | 4月14日 (日) 赤口  | 4月15日 (月) 労                                                                                                    | 5勝 4月16日 (火                                               | k) 友引 |
| C<br>B                                               | ☑<br>19:00 - 10:00<br>方災訓練 | ٦                                             | 2            | Ĩ             | s -                                                                                                    | Ĩ                                                         | 8     |
|                                                      |                            |                                               |              |               |                                                                                                    |                                                           |       |
|                                                      |                            | ~ 🖂                                           | //====       | + C) <b>C</b> |                                                                                                    |                                                           |       |
| iQ お知らせBOX                                           | ▶ ワイントワ衣示 🧣                |                                               | //1公親        |               | アプリケーション                                                                                                    |                                                           | 9     |
| <sup>未</sup> 回答の回覧が <mark>1</mark> 件ありま <sup>-</sup> | す。                         |                                               |              |               | ╚╌║└──                                                                                                    |                                                           |       |
| 朝限切れの回覧が 1 件ありま                                      | ます。                        | 捉案者作成<br>———————————————————————————————————— |              | (10/30)       |                                                                                                    |                                                           |       |
| <sup>未読のメールが 1</sup> 件ありま <sup>-</sup>               | す。                         | 会議資料作成                                        |              | (10/30)       | BC】案··· 【MBC】                                                                                                    | 予… 【GD】案…                                                 |       |
| 未読の共有メールが <mark>9</mark> 件あ                          | ります。                       | 報告書作成                                         |              | (10/31)       |                                                                                                    |                                                           |       |
| 未読の伝言が <mark>3</mark> 件あります。                         |                            | 見積依頼                                          |              | (10/24) 顧     | 客管理 来訪者管                                                                                                    | <ul> <li>         ・・・・・・・・・・・・・・・・・・・・・・・・・・・・・</li></ul> |       |
| 未確認の依頼返答が 1 件あ                                       | ります。                       | 「光信佐梅」                                        |              |               |                                                                                                    |                                                           |       |

#### 未読の情報を教えてくれる「お知らせBOX」

デスクトップ

#### WaWaOffice(グループウェア)利用者の主な設定 メールお知らせ設定

#### ●設定したメールアドレスに更新等のお知らせを送信させることができます。 「個人設定」→「個人共通設定」→「メールお知らせ設定」

| ☆ メールお知らせ設定 ← 戻る WaWaOffic                                                                                                    | eに登録されているe-mailアドレス以外を入力                                                                                                    |
|----------------------------------------------------------------------------------------------------|----------------------------------------------------------------------------------------------------|
| お知らせ先メールアドレス                                                                                                    | 1                                                                                                    |
| 【掲示お知らせメール】<br>掲示板に新しい情報が投稿されるとお知らせする機能です。<br>お知らせ先メールアドレス・・・①<br>アドレス帳メールアドレス・・・WaWaに登録のアドレス<br>ローカルメールアドレス・・・ローカルメールで <sup>7</sup><br>このメールアドレス・・・②<br>【回覧お知らせメール】<br>回覧板に新しい情報が投稿されるとお知らせする機能です。 | <ul> <li>         お知らせメールを送信しない     </li> <li>         お知らせメールアドレスに送信する</li> <li>         アドレス帳メールアドレスに送信する     </li> <li>         ローカルメールアドレスに送信する     </li> <li>         このメールアドレスに送信する →     </li> <li>         お知らせメールを送信しない     </li> <li>         お知らせメールを送信する     </li> <li>         さ知らせ先メールアドレスに送信する     </li> <li>         アドレス帳メールアドレスに送信する     </li> <li>         アドレス帳メールアドレスに送信する     </li> <li>         アドレス帳メールアドレスに送信する     </li> <li>         このメールアドレスに送信する     </li> <li>         このメールアドレスに送信する     </li> <li>         このメールアドレスに送信する     </li> </ul> |
| 【回覧完了/期限切れお知らせメール】<br>回覧板の監視設定を「全て完了・未完了期限切れをお知らせする」または<br>「全て完了・未完了期限切れ・コメント未読をお知らせする」に設定した時、<br>以下の条件でお知らせする機能です。<br>・宛先メンバ全員が返答した時<br>・回覧期日を過ぎても未回答者がいる時                                         | <ul> <li>         お知らせメールを送信しない         お知らせメールを送信する         お知らせ先メールアドレスに送信する         アドレス帳メールアドレスに送信する         ローカルメールアドレスに送信する         このメールアドレスに送信する         このメールアドレスに送信する         </li> </ul>                                                                                                    |

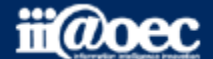

## WaWaOffice(グループウェア)利用者の主な設定 お知らせBOX設定

#### ●デスクトップの「お知らせBOX」に気づき機能として、未読の情報が表示されます。 「個人設定」→「個人共通設定」→「お知らせBOX設定」

| デスクトップの「お知らせBOX」<br>内に表示される内容<br>デスクトップのお知らせBOXに表示する情報 | <ul> <li>・ 未読の掲示</li> <li>・ 未読の回覧</li> <li>・ 未読の回覧の未読コメント</li> <li>・ 監視している回覧の未完了期限切れ</li> <li>・ 監視している回覧の未完了期限切れ</li> <li>・ 未読のローカルメール</li> <li>・ 未読のローカルメール</li> <li>・ 未読の以下し</li> <li>・ 未読の広言メモ</li> <li>・ 未読の広言メモ</li> <li>・ 未読の広報</li> <li>・ 未読の依頼</li> <li>・ 未読の依頼</li> <li>・ 未確認の依頼返答</li> <li>・ 監視している議題への返信</li> <li>・ 監視している議題への返信</li> <li>・ 監視している議題への返信</li> <li>・ 監視している議題への返信</li> <li>・ 監視している議題への返信</li> <li>・ 医視している議題への返信</li> <li>・ 素読の低頼</li> <li>・ 未読の低頼</li> <li>・ 未確認の依頼返答</li> <li>・ 監視している議題への返信</li> <li>・ 素読のに、</li> <li>・ 素読の「「」</li> <li>・ 「</li> <li>・ 「</li> <li>・ 未読の「</li> <li>・ 「</li> <li>・ 」</li> <li>・ 」</li> <li>・ 」</li></ul> |  | ポップアップウィンドウで<br>表示される内容<br>お知らせポップアップウィンドウに表示する情報 | <ul> <li>未読の掲示</li> <li>未読の回覧</li> <li>未読の回覧談話</li> <li>監視している回覧の未読コメント</li> <li>監視している回覧の未完了期限切れ</li> <li>未読のローカルメール</li> <li>未読のローカルメール</li> <li>未読のエーカルメール</li> <li>未読の広言メモ</li> <li>未読の広言メモ</li> <li>未読の広気</li> <li>未回答のスケジュール</li> <li>未読の依頼</li> <li>未確認の依頼返答</li> <li>監視している法題への返信</li> <li>監視している法題への返信</li> <li>SFA(未読の簡易日報)</li> <li>SFA(未読ので増加の送信コメント)</li> <li>SFA(未読の可したわせ)</li> <li>SFA(未読の問したわせ)</li> <li>ま完了の問い合わせ</li> <li>未読の調座</li> <li>ワークフロー(決載)</li> <li>ワークフロー(法部(頼))</li> <li>ワークフロー(法部(頼))</li> <li>ワークフロー(法部(頼))</li> <li>ワークフロー(法部(頼))</li> <li>ワークフロー(法部(頼))</li> <li>ワークフロー(法部(頼))</li> <li>ワークフロー(法部(頼))</li> <li>ワークフロー(法部(頼))</li> <li>ワークフロー(法部(東))</li> <li>ワークフロー(法部(東))</li> <li>ワークフロー(法部(東))</li> <li>ワークフロー(法部(東))</li> <li>ワークフロー(法部(東))</li> <li>ワークフロー(法部(東))</li> <li>ワークフロー(法)</li> <li>ワークフロー(法)</li> <li>アークフロー(法)</li> <li>ワークフロー(法)</li> <li>アークフロー(法)</li> <li>ワークフロー(法)</li> <li>ワークフロー(法)</li> <li>ワークフロー(法)</li> <li>ワークフロー(法)</li> <li>ワークフロー(法)</li> <li>ワークフロー(法)</li> <li>アークフロー(法)</li> <li>ワークフロー(法)</li> <li>ワークフロー(法)</li> <li>アークフロー(法)</li> <li>ワークフロー(法)</li> <li>アークフロー(法)</li> <li>アークロー(法)</li> <li>アークフロー(法)</li> <li>アークフロー(法)</li> <li>アークフロー(法)</li> <li>アークロー(法)</li> <li>アークロー(法)<!--</th--></li></ul> |
|--------------------------------------------------------|----------------------------------------------------------------------------------------------------|--|---------------------------------------------------|----------------------------------------------------------------------------------------------------|
|--------------------------------------------------------|----------------------------------------------------------------------------------------------------|--|---------------------------------------------------|----------------------------------------------------------------------------------------------------|

表示させたい内容にチェックをつけるとBOXまたはウィンドウ内に未読のお知らせが表示されます。

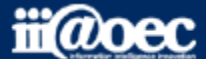

## WaWaOffice(グループウェア)利用者の主な設定 メールアカウント設定

#### ●利用されるe-mailアドレスの設定を行います。 「個人設定」→「個人グループウェア評定」→「メールアカウント設定」

|                                                                | アカウン | 卜名 *     | デモ太郎                                                                        |  |  |
|----------------------------------------------------------------|------|----------|-----------------------------------------------------------------------------|--|--|
| 「 メールアカウント設定 ← 厚る ● 新規登録                                       | ・ルア  | ドレス *    | demotaro@abc.jp                                                             |  |  |
|                                                                | 法信者名 |          | デモ太郎                                                                        |  |  |
|                                                                | í l  | メールサーバ   | smtp.abc.jp                                                                 |  |  |
|                                                                |      | ポート番号    | 587                                                                         |  |  |
| ブ河約さわていてく ササーバ/桂根レブチル田さわてく サマドレフの                              | 送信情報 | 暗号化接続    | ● なし<br>● STARTTLS<br>● SSL<br>● TLS                                        |  |  |
| ID、パスワードなどの情報を入力します。                                           |      | 認証方式     | <ul> <li>認証無し</li> <li>POP BEFORE認証</li> <li>SMTP AUTH認証</li> </ul>         |  |  |
|                                                                |      | 認証用ユーザID | demotaro@abc.jp                                                             |  |  |
|                                                                |      | 認証用パスワード | •••••                                                                       |  |  |
|                                                                |      | メールサーバ   | pop.abc.jp                                                                  |  |  |
|                                                                |      | ポート番号    | 110                                                                         |  |  |
|                                                                | 受信情報 | 暗号化接続    | ● なし<br>● STARTTLS<br>● SSL<br>● TLS                                        |  |  |
|                                                                |      | 認証方式     | <ul><li>● POP</li><li>○ APOP</li></ul>                                      |  |  |
|                                                                |      | 認証用ユーザID | demotaro@abc.jp                                                             |  |  |
|                                                                |      | 認証用パスワード | •••••                                                                       |  |  |
| 「残す」にチェックをつけるとWaWaで受信後もサーバに受信メールが<br>残るため、他のメーラーでも受信することができます。 | 受信後、 | メールをサーバに | <ul> <li>● 残す</li> <li>● 残さない</li> <li>● 0</li> <li>日後に削除(1~100)</li> </ul> |  |  |
|                                                                | テフォル | >署名      | •                                                                           |  |  |
|                                                                | デフォル | トアカウントに  | ✓ する                                                                        |  |  |

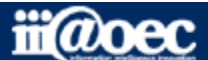

(全アカウントで1つだけ設定でき、後から設定したものが優先されます)

10

## WaWaOffice(グループウェア)利用者の主な設定 メール受信振り分け設定

#### ●受信メールの振り分け設定ができます。

①「個人設定」→「個人グループウェア設定」→「メールフォルダ設定」でフォルダを作成

②「個人設定」→「個人グループウェア設定」→「メール受信振り分け設定」

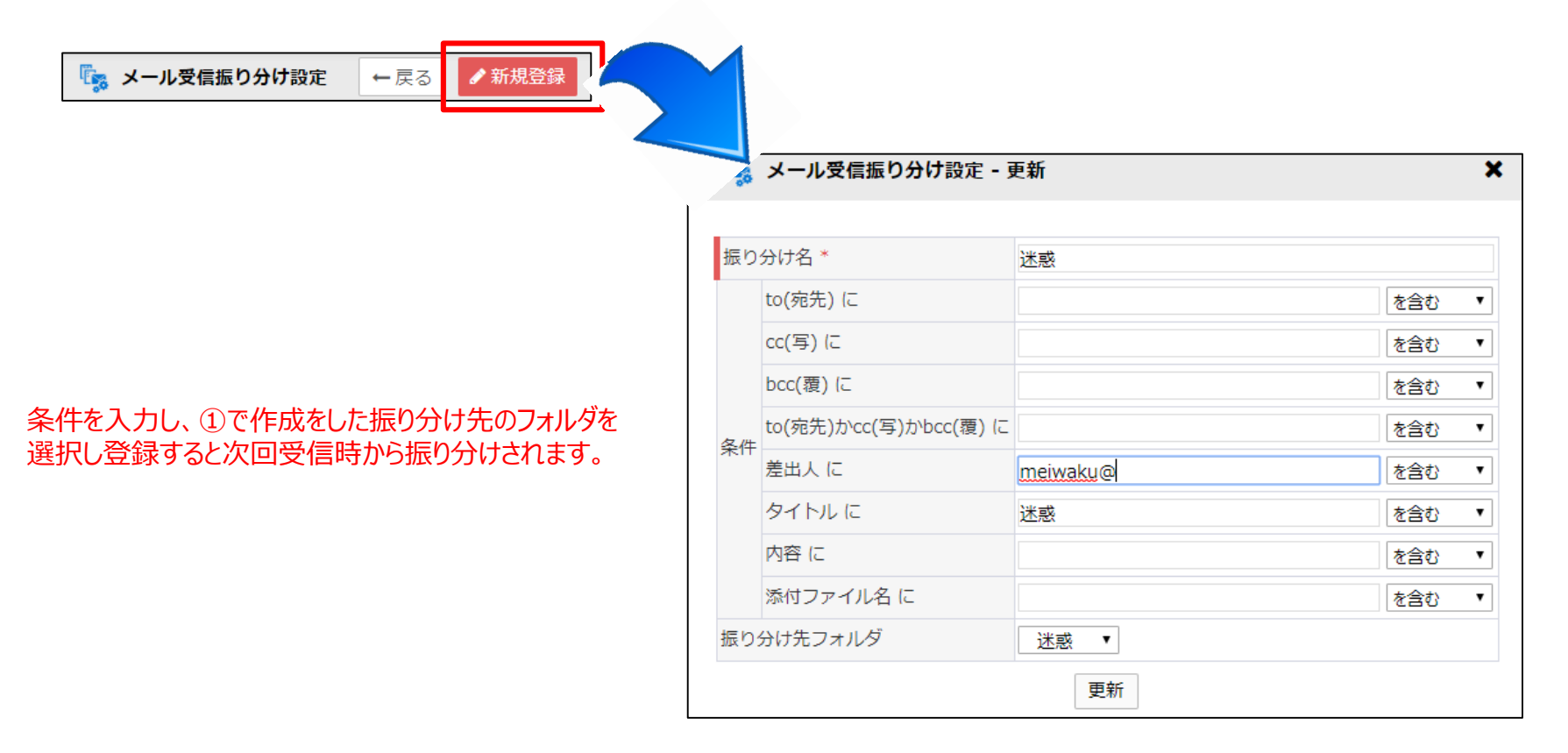

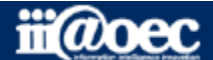

#### WaWaOffice(グループウェア)利用者の主な設定 スケジュール基本設定

#### ●スケジュール表示時のグループのデフォルトを設定します。 「個人設定」→「個人グループウェア設定」→「スケジュール基本設定」

| ि <sub>क</sub> २७ | <b>-ジュール基本設定</b> ← 戻る                                                                                                    |                                                                                                    |                                                            |
|-------------------|----------------------------------------------------------------------------------------------------|----------------------------------------------------------------------------------------------------|------------------------------------------------------------|
| PC·ス              | マートフォン 共通 PC専用 スマートフォン専用                                                                                                    |                                                                                                    |                                                            |
| デフォルト             | 表示グループ 営業部                                                                                                    | #                                                                                                    |                                                            |
| デフォルト             | 表示する全体スケジュールカテゴリ 社内行事-                                                                                                    | - <u>ĝ</u> ▼                                                                                                    |                                                            |
| デフォルト             | ● 組織名で選択 ● ツリー形式から選択 ● オリジナルグループから選択                                                                                                    | ○ 組織名で選択 ● ツリー形式から選択 ○ オリジナルグループから選択                                                                              | ◎ 組織名で選択 ◎ ツリー形式から選択 ◎ オリジナルグループから選択<br>オリジナルグループを選択してください |
| 先頭曜E              | 祖癒石から快来を打います。<br>未入力の場合は全件検索されます。(最大200件)                                                                                                    | ツリーから組織名を選択してください                                                                                                 | セキュリティ委員会                                                  |
| 登録時、5<br>登録時、5    | 検索     クリア       D E M O株式会社     D E M O株式会社/総務部       D E M O株式会社/総務部/総務課     D E M O株式会社/総務部/企画マーケティング課       D E M O株式会社/総務部/経理課     D E M O株式会社/総務部/経理課       D E M O株式会社/総務部/経理課     D E M O株式会社/総務部/経理課 | <ul> <li>DEMO株式会社</li> <li>総務部</li> <li>総務課</li> <li>企画マーケティング課</li> <li>経理課</li> <li>営業部</li> <li>開発部</li> </ul> | 課長グループ<br>部長グループ                                           |
| 01                | <ul> <li>DEMO株式会社/営業部/営業1課</li> <li>DEMO株式会社/営業部/営業2課</li> <li>検索入力枠にカーソルを持っていき</li> <li>Enterで選択肢が表示されます。</li> <li>DEMO株式会社/開発部/岡山開発</li> <li>DEMO株式会社/サポート部</li> </ul>                                      |                                                                                                    |                                                            |

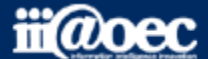

## WaWaOffice(グループウェア)利用者の主な設定 行き先案内板基本設定

#### ●行き先案内板の表示設定や表示されるグループのデフォルトを設定します。 「個人設定」→「個人グループウェア設定」→「行き先案内板基本設定」

| PC・スマートフォン 共通 PC専用  | スマートフォン専用                                                              |
|---------------------|------------------------------------------------------------------------|
| デフォルト表示グループ         | 1 🔺 🗙                                                                  |
| デフォルト表示する内容         | <ul> <li>● 全員表示</li> <li>● 不在者のみ(在席以外)表示</li> <li>● 在席者のみ表示</li> </ul> |
| 行き先変更時、デフォルト連絡先電話番号 | 2                                                                      |
| 行き先変更時、デフォルトその他連絡先  |                                                                        |
| €更新                 |                                                                        |

| PC・スマートフォン 共通   | PC専用 | スマートフォン専用 |
|-----------------|------|-----------|
| デスクトップに表示する人数 * | 50   |           |
| 一覧の表示数 *        | 50   |           |
| <b>€</b> 更新     |      |           |

デスクトップの「行き先案内板」に一覧表示される 人数を設定できます。

①デフォルトの表示グループを設定できます。
 ②行き先案内板の一覧表示時に表示される連絡先を入力します。

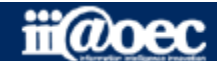

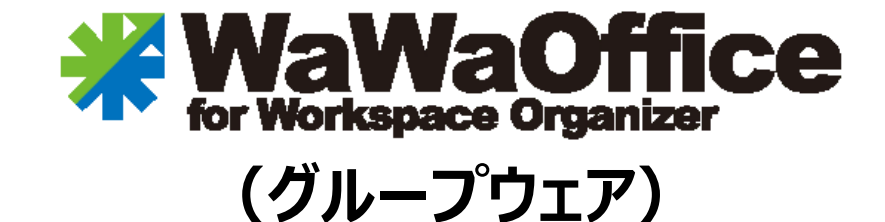

# 主なアプリの基本操作

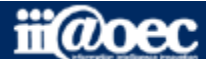

ログイン後のデスクトップ画面には、掲示板や回覧板、メール、ローカルメールなどの未読情報が 表示され、クリックすることでそのアプリの未読一覧が表示されます。

| ■テスクトッノ画面                                                                                                    |                                                                        |                                                   |                                            |
|----------------------------------------------------------------------------------------------------|------------------------------------------------------------------------|---------------------------------------------------|--------------------------------------------|
| デスクトップ     メール     ローカルメール     共有>       デスクトップ     メール     ローカルメール     共有>       ごご     ごご     ごご     ごご       行き先案内板     伝言メモ     ToDo/依頼     電子全 | メール     掲示板     回覧板       浅泉示板     回覧板       読読室     ネットフォルダ     アンケート | スケジュール<br>スケジュール<br>全体スケジュー<br>全体スケジュー<br>全体スケジュー | -ル<br>施設予約<br>アドレス朝<br>副<br>個人検索<br>webリング |
| 1.2.2.2.2.2.2.2.2.2.2.2.2.2.2.2.2.2.2.2                                                                                                    |                                                                        |                                                   | ▶個人月間 🌣                                    |
| 4月11日 (木) 先負 4月12日 (金) 仏滅 4月1                                                                                                    | 13日 (土) 大安 4月14日 (日) 赤口                                                | 4月15日 (月) 先勝 4月                                   | 16日 (火) 友引 4月17日 (水                        |
| Ø9:00 - 10:00<br>防災訓練                                                                                                    | C C                                                                    | Ĩ                                                 | đ                                          |
| お知らせBOX・ウィンドウ表示 & C                                                                                                    | ToDo/依頼                                                                | 🌣 🏽 🗧 🖉 75                                        | プリケーションリスト                                 |
| 未回答の回覧が1件あります。                                                                                                    | [ToDo]                                                                 |                                                   |                                            |
| 期限切れの回覧が 1 件あります。                                                                                                    | 提案書作成                                                                  | ( 10/3…                                           |                                            |
| 未読の共有メールが <mark>9</mark> 件あります。                                                                                                    | 会議資料作成                                                                 | (10/3··· [MBC] 第                                  | ≩··· 【MBC】予··· 【GD】案·                      |
| 未読の伝言が <mark>3</mark> 件あります。                                                                                                    | 報告書作成                                                                  | ( 10/3…                                           |                                            |
| 未確認の依頼返答が <b>1</b> 件あります。                                                                                                    | 見積依頼                                                                   | ( <b>10/2</b> ····<br>顧客管理                        | ま訪者管理 社員マスター                               |

※お知らせBOXに表示させたいアプリの設定は、別途個人設定から設定できます。

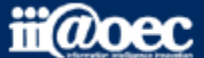

#### 個人だけでなく他の利用者のスケジュールの把握や登録ができ、アラート機能も実装しています。 また、施設の予約やミーティングなどの参加予定者に参加・不参加の確認も同時に行えます。

| 19 スケジュール -  | 個人週間(横)               |              |              |              |              | •個人月間 🌣 🕝 😂                |
|--------------|-----------------------|--------------|--------------|--------------|--------------|----------------------------|
| 4月10日 (水) 友引 | 4月11日 (木) 先負          | 4月12日 (金) 仏滅 | 4月13日 (土) 大安 | 4月14日 (日) 赤口 | 4月15日 (月) 先勝 | 4月16日 <mark>(</mark> 火) 友引 |
|              | O9:00 - 10:00<br>防災訓練 | I            | ß            | đ            | đ            | Ĩ                          |

赤枠の部分をクリックすると新規作成画面が表示されます。
 (日付は変更できるため目的の日にち以外をクリックしても登録できます)
 青枠部分をクリックするとそのスケジュールの変更や削除ができます。

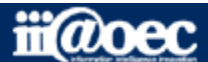

スケジュール

| 1 |   | スケジュール   | イベント 日報予定 日報実績 業務報告                                                                                               |
|---|---|----------|----------------------------------------------------------------------------------------------------|
|   |   | カテゴリ     |                                                                                                    |
|   | Π | タイトル *   | タイトル パターンから選択 ▼                                                                                                   |
| 2 |   | 期間       | 2019/04/12       15 ▼ 時 45 ▼ 分 ~ 08 09 10 11 12 13 14 15 16 17 18 19 20 21         2019/04/12       16 ▼ 時 15 ▼ 分 |
|   |   |          | □繰り返し お知らせメールを送信しない ▼ □ 登録時に参加者へメール送信                                                                             |
| 3 |   | メンバ・施設 * | メンバ選択     マイパターンとして登録 呼び出し       デモ 太郎 ×         施設選択                                                             |
|   |   |          | 空き検索・重複チェック                                                                                                    |
|   |   | 場所       | ▼ 直接入力                                                                                                    |
|   |   | 7#Z      | 雛形選択                                                                                                    |
|   |   | 内容       |                                                                                                    |
|   |   |          |                                                                                                    |

 スケジュールは、時間の設定ができます。 イベントは日にちのみで時間の設定は表示されません。
 タイトルと期間、もしくは内容を入力してスケジュールを登録します。
 デフォルトでは、「メンバ」に自分が登録されています。他のメンバーのスケジュールにも登録したい場合は、「メンバ選択」をクリックしメンバーを選択します。

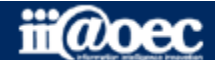

スケジュール基本

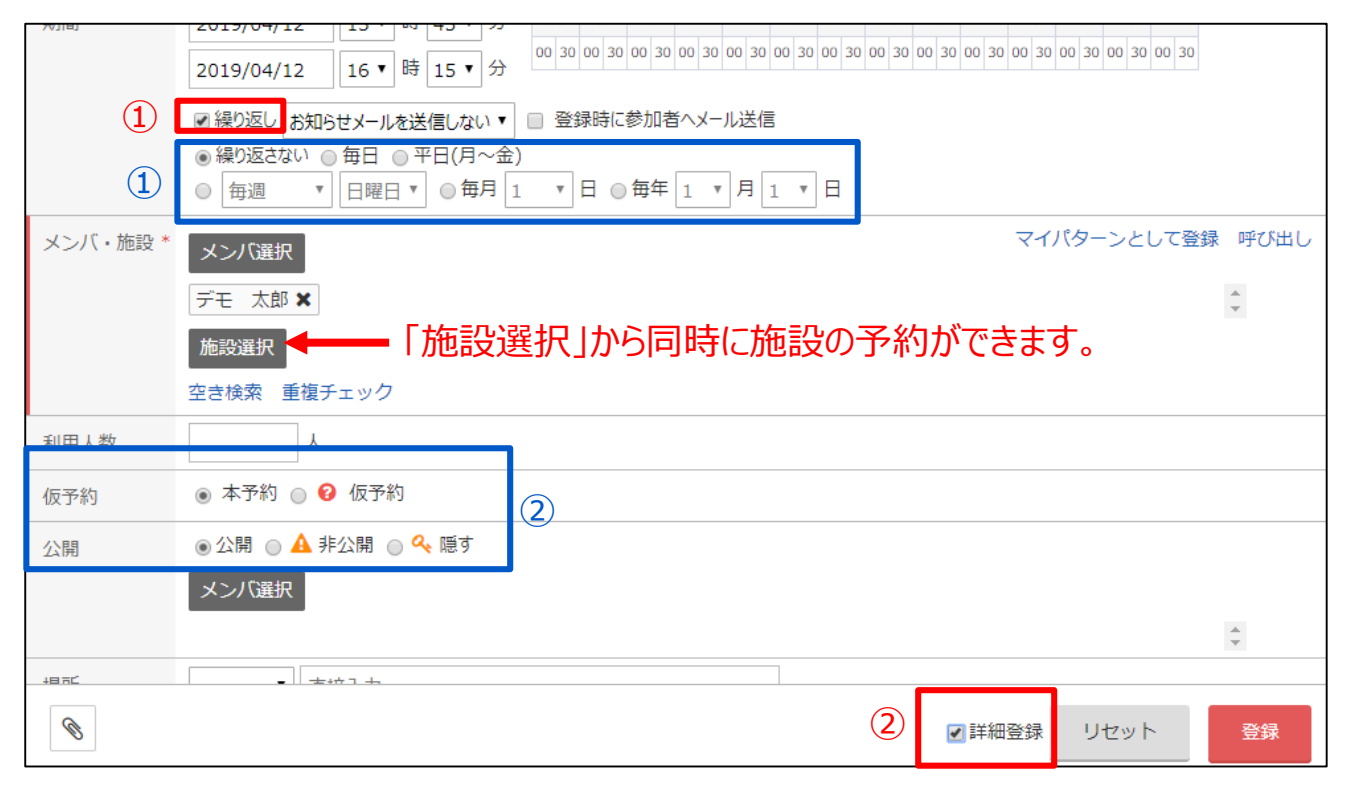

赤枠①をクリックすると青枠①が表示されます。 日付に入力した期間で、「毎月第一月曜日」などの連続登録ができます。

赤枠②をクリックすると青枠②が表示されます。

通常は「本予約」にチェックがついていますが、「仮予約」にチェックをつけるとスケジュールメンバに選択されているメンバの スケジュールに「参加・不参加」の確認内容が表示され、ミーティングなどのスケジュール登録と同時に参加の確認もできます。

「公開」部分は、通常は「公開」にチェックがついていますが、「非公開」にすると他のメンバからは「予定あり+時間」が表示 され、「隠す」にすると他のメンバからは予定が全く見えない状態になります。

スケジュール応用

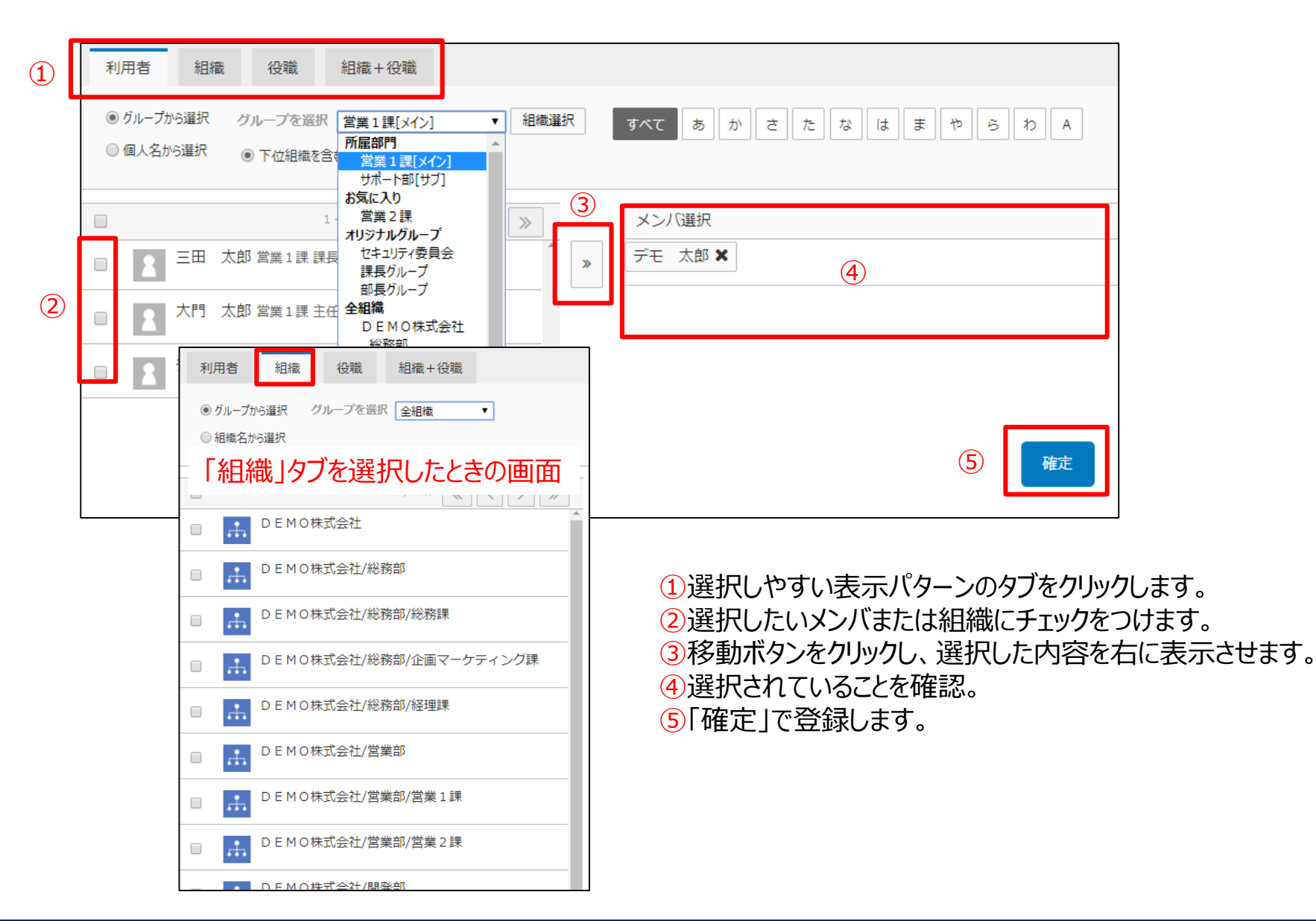

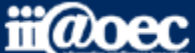

メンバ・組織等の選択

【メール】e-mailアドレスをお持ちの方は、外出先からでもメールの送受信ができます。 【ローカルメール】利用者間でメールと同じ利用方法でメールが利用できます。 (e-mailアドレスは不要)「メッセージ」フォームを利用するとチャットに似たようなやりとりができます。

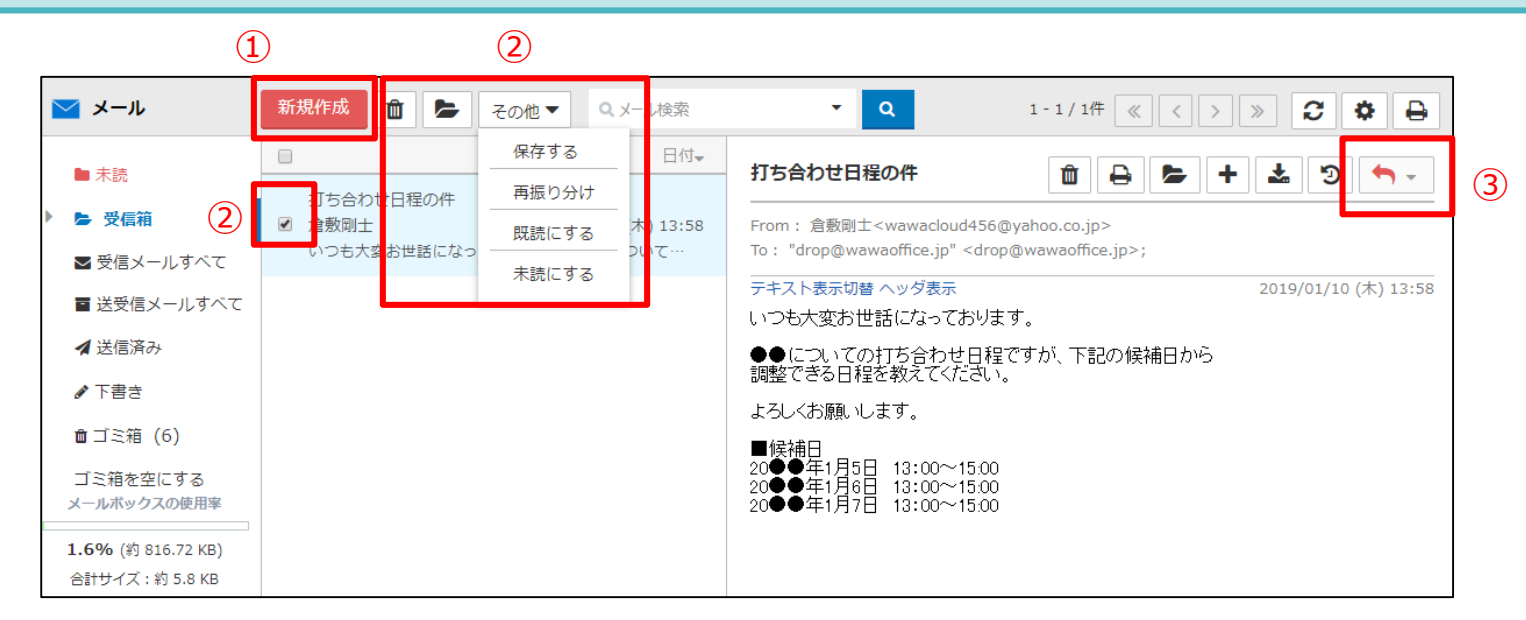

1)新規にメールを作成することができます。

②メールのタイトルにチェックをつけるとごみ箱マークや別フォルダーへの移動、既読、未読などの選択ができるようになります。
 ③受信メールに対して返信(履歴のあり・なし)、全員に返信(履歴のあり・なし)、転送が選択できます。

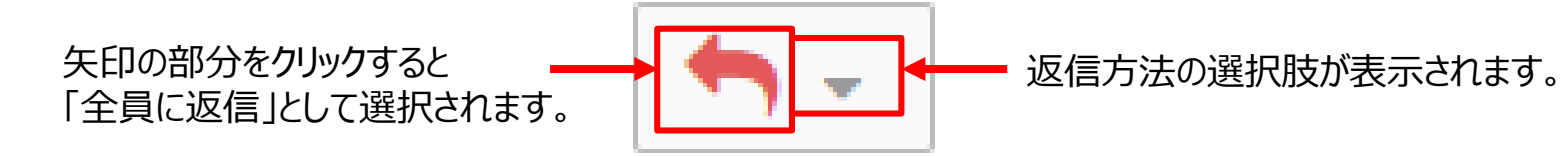

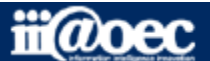

メール・ローカルメール

### メール

| 🔽 メール                 | - 作成                     | □ ×                                                    |
|-----------------------|--------------------------|--------------------------------------------------------|
| From                  | Dropbox用アカウント ▼          | ISO-2022-JP V                                          |
| 🖸 то 🕨                | 氏名もしくはメールアドレスの一部を入力してエンタ | キーを押してください アドレス帳にe-mailアドレスが登録されている場合は、                |
| Сс                    | 氏名もしくはメールアドレスの一部を入力してエンタ | キーを押してく たまやアドレスの一部を入力しEnterを押すと候補が                     |
| Bcc                   | 氏名もしくはメールアドレスの一部を入力してエンタ | キーを押してください 表示されます。                                     |
| タイトル                  | タイトル                     |                                                        |
| <del>テ</del> ╪スト HTML | •                        | 雜形選択 <b>署</b> 名選択                                      |
| 内容                    |                          |                                                        |
|                       | メーレ<br>From              | ローカルメールのみ「メッセージ」タブがあり、チャットに<br>似たようなやりとりができます。         |
| Ø                     | Пто                      | 氏名・かなの一部を入力してエンターキーを押してください                            |
|                       | タイトル                     | 9イトル 通常 V                                              |
|                       | テキスト HTML                | 離形選択署名選択                                               |
|                       | B <i>I</i> ⊻             | Meiryo ローカルメールの場合は、WaWaの利用者の氏名を入力することで<br>選択することができます。 |
|                       | ローカルメー                   | ル<br>【共通】「To」「Cc」「Bcc」の文字をクリックする<br>と宛先選択の画面が表示されます。   |
|                       | Ø                        | リセット 下書き保存 送信                                          |

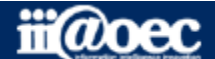

メール・ローカルメール

伝言メモ

利用者に対し伝言として情報を伝えることができます。 急ぎの場合は登録されているメールアドレスに伝言を送信することもできます。

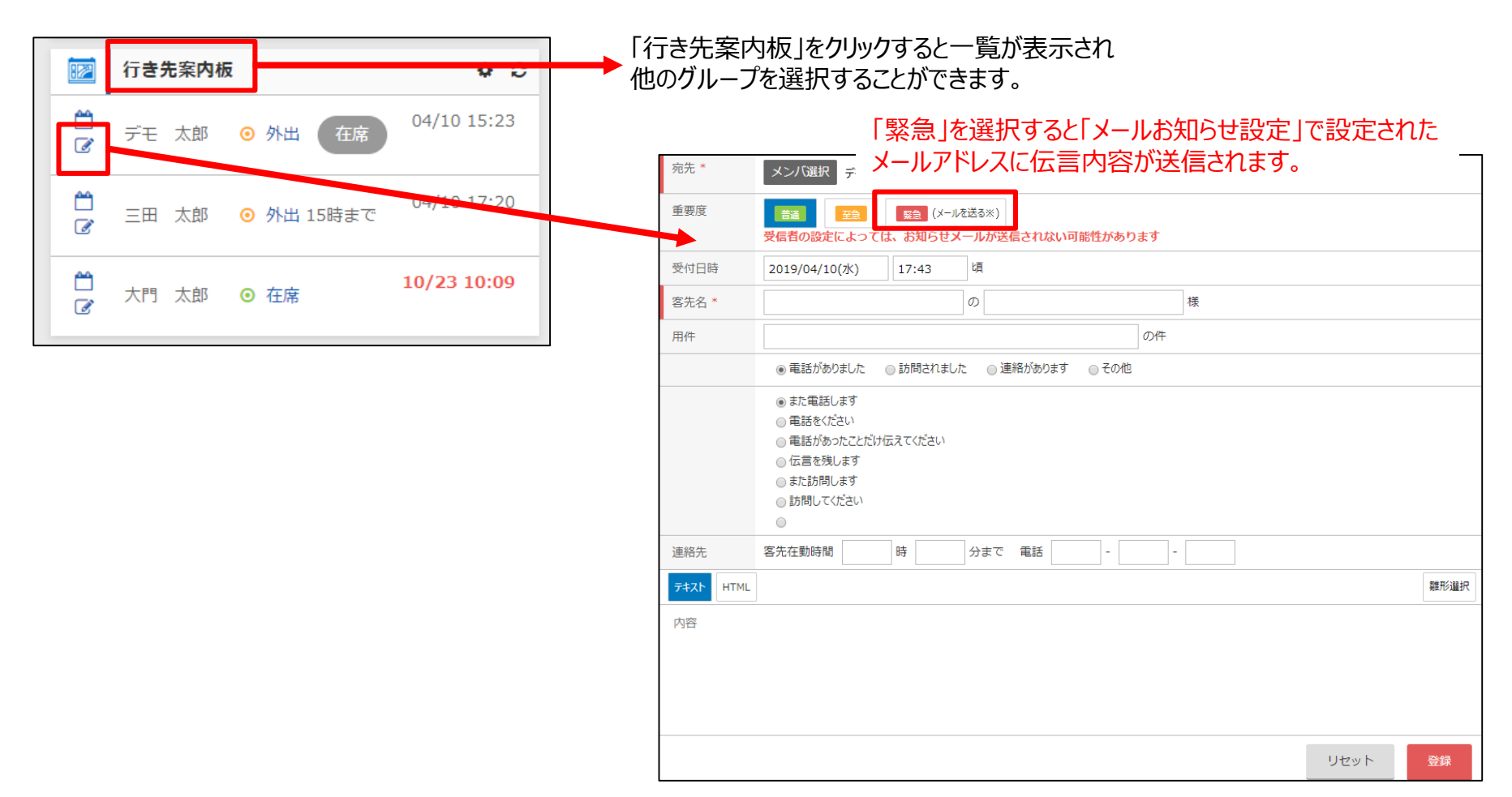

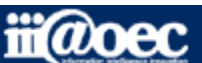

揭示板

フロアー内に掲示している掲示物と同じ感覚でグループウェア内で情報を掲示することができます。 また、カテゴリごとに閲覧できる範囲を設定できるため、本社のみの掲示や●●支店だけの掲示といった 利用も可能です。

| ■ 掲示板                                                                                                    | 新規作成                                                     | <b>Q</b> ,揭示板検索                    | • Q            | 期日超過            | 1 - 1 / 1/# ≪ < > ≫ 2 +                             | 0                              |  |  |  |
|----------------------------------------------------------------------------------------------------|----------------------------------------------------------|------------------------------------|----------------|-----------------|-----------------------------------------------------|--------------------------------|--|--|--|
| <ul> <li>■ 未読</li> <li>★ お気に入り</li> </ul>                                                                                     |                                                          | <ul><li>✓ ☆ </li><li>✓ ☆</li></ul> | タイトル<br>掲示板機能  | 2017            | <sup>掲示日</sup> → 掲示期限 作成 <sup>考</sup><br>           | イトルをクリックすると掲示の内容を<br>ることができます。 |  |  |  |
| <ul> <li>         ・ 全力テゴリ         ・ ニーム・トーキ         ・ ニーム         ・ ニーム         ・ ニーム         ・         ・         ・</li></ul> |                                                          | $\mathbf{N}$                       |                |                 | WaWa V10(web連携) Ver.10.0 Copyright 2017-2019 iii(   | Boe                            |  |  |  |
| <ul> <li>■ Jメント未読</li> <li>■ 作成板</li> </ul>                                                                                   |                                                          |                                    |                | ■ 掲示板           | 反一作成                                                | Ē ×                            |  |  |  |
| ● 下書き                                                                                                    |                                                          |                                    |                | 作成者             | デモ 太郎 営業1課 ▼                                        |                                |  |  |  |
| ■ 非表示                                                                                                    |                                                          |                                    |                | 掲示カテゴリ          | 総務からのお知らせ                                           | 属性なし 社外総 重要 音通 、 業急            |  |  |  |
|                                                                                                    |                                                          |                                    |                | タイトル*           | タイトル                                                |                                |  |  |  |
|                                                                                                    |                                                          |                                    |                | 揭示期間            | 2019/04/11 から 2019/05/11 まで                         | コメントを 許可しない ▼                  |  |  |  |
|                                                                                                    |                                                          |                                    |                | F#ZP HTML       | L                                                   | 韓肥泛羅択                          |  |  |  |
|                                                                                                    |                                                          |                                    |                | B <i>I</i> ⊻    | -S Meiryo ▼ 16px ▼ <u>A</u> ▼ <u>A</u> ▼ <u>Γ</u> x | <i>∂ ஜ</i> n ↔                 |  |  |  |
| 掲示カテゴ<br>情報を登録                                                                                                    | 掲示カテゴリ、タイトル、本文、添付ファイルなどの<br>情報を登録することで、掲示情報を発信することができます。 |                                    |                |                 |                                                     |                                |  |  |  |
| ※掲示期間<br>表示されな                                                                                                    | 間を過ぎると<br>くなります。                                         | と「掲示板」<br>①をクリック                   | から表示し<br>すると期日 | た際の一覧<br> 超過の掲示 | むからは<br>示も表示されます。                                   |                                |  |  |  |
|                                                                                                    |                                                          |                                    |                | Ø               |                                                     | リセット 下書き保存 登録                  |  |  |  |

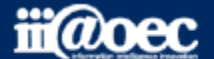

特定の利用者に対し情報発信を行うと同時に「了承・却下」や「参加・不参加」、「賛成・反対」などの確認もおこなうことができます。忘年会などの案内と同時に参加・不参加の確認などに利用できます。

| 🗐 回覧板                                                                                                    | 新規作成                                                                                                    | Q 回覧板検索                                                  | -                         | Q                                        |                                                                                                    | 1 - 4 / 4件                                                         | « <                                                    | > >                                        | C 🗘                                             |                                                               |
|----------------------------------------------------------------------------------------------------|----------------------------------------------------------------------------------------------------|----------------------------------------------------------|---------------------------|------------------------------------------|----------------------------------------------------------------------------------------------------|--------------------------------------------------------------------|--------------------------------------------------------|--------------------------------------------|-------------------------------------------------|---------------------------------------------------------------|
|                                                                                                    |                                                                                                    | タイトル                                                     |                           |                                          | 作成                                                                                                    | 日 🚽 作成:                                                            | <br>者                                                  | 期日                                         | 既読                                              |                                                               |
| ✓ ● 又信四覧<br>キ回答(1)                                                                                                    | □ ☆                                                                                                    | ●●参加の                                                    | お知らせ 👁                    |                                          | 20                                                                                                    | 17/10/25 デモ                                                        | 太郎                                                     | 2017/11/2                                  | 24 2/10                                         |                                                               |
| 不回音 (1)                                                                                                    | □ ☆                                                                                                    | 忘年会のお                                                    | 知らせ!                      | <ol> <li>①タイトル</li> </ol>                | レをクリックする                                                                                                    | ると内容を確                                                             | 認する                                                    | ことができま                                     | きす。 )                                           |                                                               |
| 🖌 🖌 送信回覧                                                                                                    | □ ☆                                                                                                    | 回覧板にこ                                                    | いて                        |                                          | 20                                                                                                    | 15/10/23 デモ                                                        | 太郎                                                     | 2015/11/2                                  | 22 1/10                                         |                                                               |
| <b>決</b> 完 詳細情報                                                                                                    | 回答状况 談話                                                                                                    |                                                          |                           |                                          |                                                                                                    | デモ                                                                 | 太郎                                                     | 2015/11/                                   | /220/8                                          |                                                               |
|                                                                                                    |                                                                                                    |                                                          |                           |                                          |                                                                                                    |                                                                    |                                                        |                                            |                                                 |                                                               |
| 元」宛先                                                                                                    | 営業 太郎,三田                                                                                                    | 太郎 , 守安 愛美                                               | ,大門 太郎,武                  | 井 太郎,デモ :                                | 太郎,青島太郎,                                                                                                    | 営業 京子 <u>0 (we</u>                                                 | eb读携) Ver.1                                            | 10.0 Copyright 20                          | 017-2019 iii@oer                                |                                                               |
| 売」<br>宛先<br>ルート                                                                                                    | 営業 太郎,三田<br>ルート設定を行わ                                                                                           | 太郎 , 守安 愛美<br>たい                                         | ,大門 太郎,武                  | 井 太郎,デモ :                                | 太郎,青島 太郎,                                                                                                    | 営業 京子 <u>0 (we</u>                                                 | eb連携) Ver.1                                            | 10.0 Copyright 20                          | 017-2019 iii@oe                                 |                                                               |
| 元<br><b>ルート</b><br>添付ファイル:                                                                                                    | 営業 太郎,三田<br>ルート設定を行わ                                                                                           | 大郎 , 守安 愛美<br>い                                          | ,大門 太郎,武                  | 井 太郎 , デモ :                              | 太郎,青島太郎,<br>詳細情報                                                                                                    | <sup>営業 京子</sup> 0 (we                                             | eb連携) Ver.1<br>談話                                      |                                            |                                                 |                                                               |
| 元<br>元                                                                                                    | 営業 太郎,三田<br>ルート設定を行わ<br>ワー…                                                                                    | ★ / 方安 愛美<br>し                                           | ,大門 太郎,武                  | 井 太郎 , デモ :                              | 太郎,青島太郎,<br>詳細情報                                                                                                    | <sup>営業 京子</sup> <u>o (we</u><br>回答状況                              | eb連携) Ver.1<br>談話                                      | 10.0 Copyright 20                          | 217-2019 iii@ce                                 | ら回覧されている利用                                                    |
| 元<br>宛先<br>ルート<br>添付ファイル:<br>[活用事例]                                                                                                    | <ul> <li>営業 太郎,三田</li> <li>ルート設定を行わ</li> <li>ワー…</li> </ul>                                                    | 大郎 , 守安 愛美<br>し                                          | ,大門 太郎,武                  | ∴井 太郎 , デモ ∶                             | 太郎,青島 太郎,<br>詳細情報<br>[先頭100人まで                                                                                                    | 営業 京子 <u>0 (we</u><br>回答状況<br>]▼ を 表示                              | eb連携)Ver.t<br>談話<br>催促メー                               | 10.0 Copyright 20<br>「回答状<br>回答状》          | 017-2019 iii@oe<br>況」タブか<br>兄を確認す               | ら回覧されている利月<br>「ることができます。                                      |
| <ul> <li>売」</li> <li>宛先</li> <li>ルート</li> <li>添付ファイル:</li> <li>[活用事例]</li> <li>[3.08 MB]</li> <li>営業推進×ンバー 名</li> </ul>                                                             | 営業 太郎,三田       ルート設定を行わ       ワー…       位                                                                      | ★ / (7) (7) (7) (7) (7) (7) (7) (7) (7) (7)              | ,大門 太郎,武                  | 井 太郎 , デモ :                              | 太郎,青島太郎,<br>詳細情報<br>[先頭100人まで<br>宛先                                                                                                    | 営業 京子 <u>0 (we</u><br>回答状況<br>]▼ を 表示<br><b>返答</b>                 | b)連携)Ver.)<br>談話<br>催促メー<br><b>返答</b>                  | 10.0 Copyright 20<br>「回答状<br>回答状》          | 017-2019 iii@oei<br>況」タブか <sup>」</sup><br>兄を確認す | ら回覧されている利用<br>つることができます。                                      |
| <ul> <li>売」宛先</li> <li>ルート</li> <li>添付ファイル:</li> <li>[活用事例]</li> <li>[3.08 MB]</li> <li>営業推進メンバー 名</li> <li>11月 営業推進会議</li> <li>当日、Ipad等で参</li> </ul>                               | <ul> <li>営業 太郎,三田</li> <li>ルート設定を行わ</li> <li>ワー・・・</li> <li>位</li> <li>資料 (ワークフローシ<br/>照いただければと思いる)</li> </ul> | 大郎 , 守安 愛美<br>しい<br>ステム) を添付いた<br>ます。                    | , 大門 太郎 , 武<br>ッますのでご確認よろ | 井 太郎 , デモ :<br>らしくお願い致しま <sup>す。</sup>   | 太郎,青島 太郎,<br>詳細情報<br>[先頭100人まで<br><b>宛先</b><br>デモ 太郎                                                                                   | 営業 京子 <u>0 (we</u><br>回答状況<br>]▼ を 表示<br><b>返答</b><br>了承           | b)<br>連携) Ver.                                         | 10.0 Copyright 20<br>「回答状<br>回答状》          | 017-2019 iii@oei<br>況」タブか・<br>兄を確認す             | ら回覧されている利用<br>ることができます。<br>更新日時<br>2019/04/11(木) 16:36        |
| <ul> <li>売」宛先</li> <li>ルート</li> <li>添付ファイル:</li> <li>[活用事例]</li> <li>[3.08 MB]</li> <li>営業推進メンバー名</li> <li>11月 営業推進会議</li> <li>当日、Ipad等で参</li> </ul>                                | <ul> <li>営業太郎,三田</li> <li>ルート設定を行わ</li> <li>ワー…</li> <li>位</li> <li>資料(ワークフローシ</li> <li>照いただければと思いま</li> </ul> | 大郎 , 守安 愛美<br>(い<br>ステム) を添付いた(<br>sす。                   | , 大門 太郎 , 武<br>ますのでご確認よろ  | ∴井 太郎 , デモ :<br>らしくお願い致しま <sup>す。</sup>  | 太郎,青島 太郎,<br>詳細情報<br>[先頭100人まで<br><b>宛先</b><br>ごモ 太郎<br>営業 太郎                                                                          | 営業 京子 0.(we<br>回答状況<br>]▼ を 表示<br>び承<br>木回答                        | b)<br>連携) Ver.<br>談話<br>催促メー<br>なし<br>NO               | 10.0 Copyright 20<br>「回答状<br>回答状》<br>ニコメント | 017-2019 iii®oer<br>況」タブか<br>兄を確認す              | ら回覧されている利用<br>ることができます。<br><b>車新日時</b><br>2019/04/11(木) 16:36 |
| <ul> <li>売 宛先</li> <li>ルート</li> <li>添付ファイル:</li> <li>[活用事例]</li> <li>[活用事例]</li> <li>[3.08 MB]</li> <li>営業推進メンバー 名</li> <li>11月 営業推進会議</li> <li>当日、Ipad等で参</li> </ul>               | 営業 太郎,三田<br>ルート設定を行わ<br>ワー・・・<br>値<br>類料 (ワークフローシ<br>類いただければと思いる                                               | 大郎,守安 愛美<br>しい<br>ステム)を添付いた<br>ます。                       | , 大門 太郎 , 武<br>,ますのでご確認よろ | ;井 太郎 , デモ :<br>らしくお願い致しま <sup>す。</sup>  | 太郎,青島 太郎,<br>詳細情報<br>[先頭100人まで<br><b>宛先</b><br>デモ 太郎<br>宮葉 太郎<br>三田 太郎                                                                 | 営業 京子 <u>0 (we</u><br>回答状況<br>]▼ を 表示<br>び承<br>不回答<br>未回答          | b)<br>連携) Ver.1<br>談話<br>催促メー<br>なし<br>no<br>no        | 10.0 Copyright 20<br>「回答状<br>回答状》<br>ニコメント | 017-2019 iii@oei<br>:沢」タブか・<br>兄を確認す            | ら回覧されている利用<br>ることができます。<br>更新日時<br>2019/04/11(木) 16:36        |
| <ul> <li>売」宛先</li> <li>ルート</li> <li>添付ファイル:</li> <li>[活用事例]</li> <li>[3.08 MB]</li> <li>営業推進メンバー名</li> <li>11月 営業推進会議</li> <li>当日、Ipad等で参</li> </ul>                                | 営業 太郎,三田<br>ルート設定を行わ<br>ワー…<br>値<br>資料 (ワークフローシ<br>照いただければと思い3                                                 | 大郎 , 守安 愛美<br>(い<br>ステム) を添付いた<br>ます。<br><b>了していません。</b> | , 大門 太郎 , 武<br>/ますのでご確認よろ | 井 太郎 , デモ :<br>らしくお願い致しま <mark>す。</mark> | 太郎,青島 太郎,<br>詳細情報<br>[先頭100人まで<br><b>宛先</b><br>デモ 太郎<br>三田 太郎<br>守安 愛美                                                                 | 営業 京子 0.(we<br>回答状況 ○ を 表示 ○ 万承 木回答 未回答 未回答 未回答                    | b)<br>連携) Ver.<br>談話<br>催促メー<br>なし<br>れの<br>no<br>no   | 10.0 Copyright 20<br>「回答状<br>回答状》          | 017-2019 iii®oei<br>況」タブか<br>兄を確認す              | ら回覧されている利用<br>ることができます。<br>2019/04/11(木) 16:36                |
| <ul> <li>売」宛先</li> <li>ルート</li> <li>添付ファイル:</li> <li>ご活用事例]</li> <li>[3.08 MB]</li> <li>営業推進メンバー名</li> <li>11月 営業推進会議</li> <li>当日、Ipad等で参</li> <li>回答する ※こ</li> <li>②[回答</li> </ul> | 営業 太郎, 三田<br>ルート設定を行わ<br>ワー・・・・<br>位<br>資料 (ワークフローシ<br>照いただければと思いま<br><b>○回覧 の回答は気</b><br>答する」をクリ              | 大ぷ,守安愛美<br>(い<br>ステム)を添付いた<br>ます。                        | ,大門太郎,武                   | 井 太郎,デモ :<br>らしくお願い致します。<br>されます。        | <ul> <li>太郎,青島 太郎,</li> <li>詳細情報</li> <li>[先頭100人まて</li> <li>宛先</li> <li>デモ 太郎</li> <li>三田 太郎</li> <li>守安 愛美</li> <li>大門 太郎</li> </ul> | 営業京子<br>0.(we<br>回答状況) ○ を<br>表示 ○ 不可答 ○ 不可答 ○ 未可答 未可答 未可答 未可答 未可答 | bi連携) Ver.<br>談話<br>催促メー<br>なし<br>no<br>no<br>no<br>no | 10.0 Copyright 20<br>「回答状<br>回答状》          | 017-2019 iii®oei<br>況」タブか<br>兄を確認す              | ら回覧されている利用<br>ることができます。<br>2019/04/11(木) 16:36                |

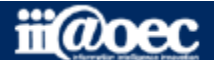

回覧板(閲覧·回答方法)

#### 回覧板(新規作成方法)

回覧板は、作成登録後に修正することはできません。(実際の回覧の場合、回覧内容を差し替えたい場合は、一旦回収して再度回覧しなおすことと同じ考えになります。)

| 回覧板 | 新規作成<br>Q 回覧机                   | 液索 ▼ Q                                                             |                            |                                                     |
|-----|---------------------------------|--------------------------------------------------------------------|----------------------------|-----------------------------------------------------|
|     | 🗐 回覧板                           | - 作成                                                               |                            | <b>×</b>                                            |
|     | 宛先                              | メンバ選択回覧を回したい利用者を選                                                  | <br>択します。                  | A<br>V                                              |
|     | タイトル*                           | タイトル                                                               |                            |                                                     |
|     | - 回覧期日                          | 2019/05/11 まで                                                      |                            |                                                     |
|     | 返信ボタン                           | 了承・却下     返信ボタンの選択       チェックしたボタンは、コメント欄への入力が必須になりま       『了承 目却下 | 肢を選択します。<br><sup>ます。</sup> | 返信ボタン新規作成                                           |
|     | 監視<br>テキスト HTML<br>B <i>I</i> リ | 全て完了・未完了期限切れ・コメント未読をお知らせする ▼                                       | 「返信ボタン新規<br>作成することができ      | ● 「「「「「「」」から選択肢を新たに<br>きますが、作成権限がある方のみ<br>管理者の方が設定) |
|     | Ø                               |                                                                    | リセット                       | 下書き保存                                               |

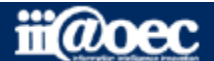

25

#### 名刺交換などを行った情報を登録しメールの宛先選択に利用することができます。

| - アドレス帳             | 新規作成                                              | <b>Q</b> アドレス検索 | ē. <b>▼ Q</b>                                      |            | 1 - 3 / 3 | 件《    |                                            |         |                 |  |  |
|---------------------|---------------------------------------------------|-----------------|----------------------------------------------------|------------|-----------|-------|--------------------------------------------|---------|-----------------|--|--|
| ▼ ■ アドレス帳           |                                                   | 氏名              | 会社名 所属                                             | 名 役職名      | 郵便番号      | XXX   | - XXXX 郵便番                                 | 号->住所検索 |                 |  |  |
| ▶Myアドレス帳            | - 🧕                                               | 引大<br>de        | 「 <sup>1</sup> 」 入部、デモ株式会社<br>mo06@test.atic.co.ip | 上 営業1課 主任  | 会社名       | 会社名   | 1                                          |         |                 |  |  |
| ▶公開アドレス帳            |                                                   | -               |                                                    |            | かな        | かな    |                                            |         |                 |  |  |
| ▶利用者                |                                                   |                 |                                                    |            | 住 所       | (都道   | 府県~市町村区まで)                                 |         | パレス帳の登録項目       |  |  |
| オリジナルグループ           |                                                   | デ               | E 太郎 デモ株式会社                                        | 上 営業1課 担当◀ |           | (丁目   | ・番地など)<br>                                 |         |                 |  |  |
| <b></b>             |                                                   |                 |                                                    |            | 外線電話      | ※入力   | (建物名など)<br>※ 入力例[01-2345-6789][0123456789] |         |                 |  |  |
| 役職                  | 256                                               |                 |                                                    |            | 携帯電話      | 携帯電   |                                            |         |                 |  |  |
|                     |                                                   | ΞĒ              | 三田太郎 デモ株式会社 営業1課 課長                                |            | 内線        | 内線    |                                            |         |                 |  |  |
| · · ·               |                                                   | de              | mo02@test.abc.co.jp                                |            | FAX番号     | FAX番号 |                                            |         |                 |  |  |
|                     | <b>卢</b> 八」,                                      | 1) TI 00 7      |                                                    |            | メールアドレス   | X-13  |                                            | 一人問     | ※八明わた非八明への亦再け不可 |  |  |
| MYアトレス帳・<br>公問マドレフル | ・・日分し                                             | 小利用イ            | ▶믜<br>わていス桂祀                                       |            | URL       | π-4   | 公開/非公開                                     |         | ※公開から非公開への変更は不可 |  |  |
|                     | 公用アトレス帳・・・自分に公用されている情報<br>利用者・・・WaWaを利用している利用者の情報 |                 |                                                    | 部署         | 部署        | 公開メンバ | 按四選扣                                       |         |                 |  |  |
|                     |                                                   |                 |                                                    |            |           | 役職    |                                            | TEPRES  |                 |  |  |
|                     |                                                   |                 |                                                    |            |           |       |                                            | 作成可     |                 |  |  |
|                     |                                                   |                 |                                                    |            |           |       |                                            | ※非公開    | の場合のみ設定可        |  |  |
|                     |                                                   |                 |                                                    |            |           |       | Myグループ                                     |         | ,               |  |  |

デフォルトは「非公開」(Myアドレス帳に登録されます)になっています。 「公開」にチェックした後は「非公開」に変更することができません。

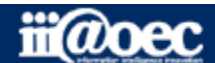

アドレス帳

ネットフォルダ

#### WaWaOffice内の一部エリアを書庫として利用することができます。 キャビネ=フォルダ → バインダー=文書 → 紙(資料)=ファイルのような考え方で利用することができ ます。フォルダや文書などに閲覧や作成の権限を設定することができます。 (権限の設定は管理者に設定され方のみ可能です)

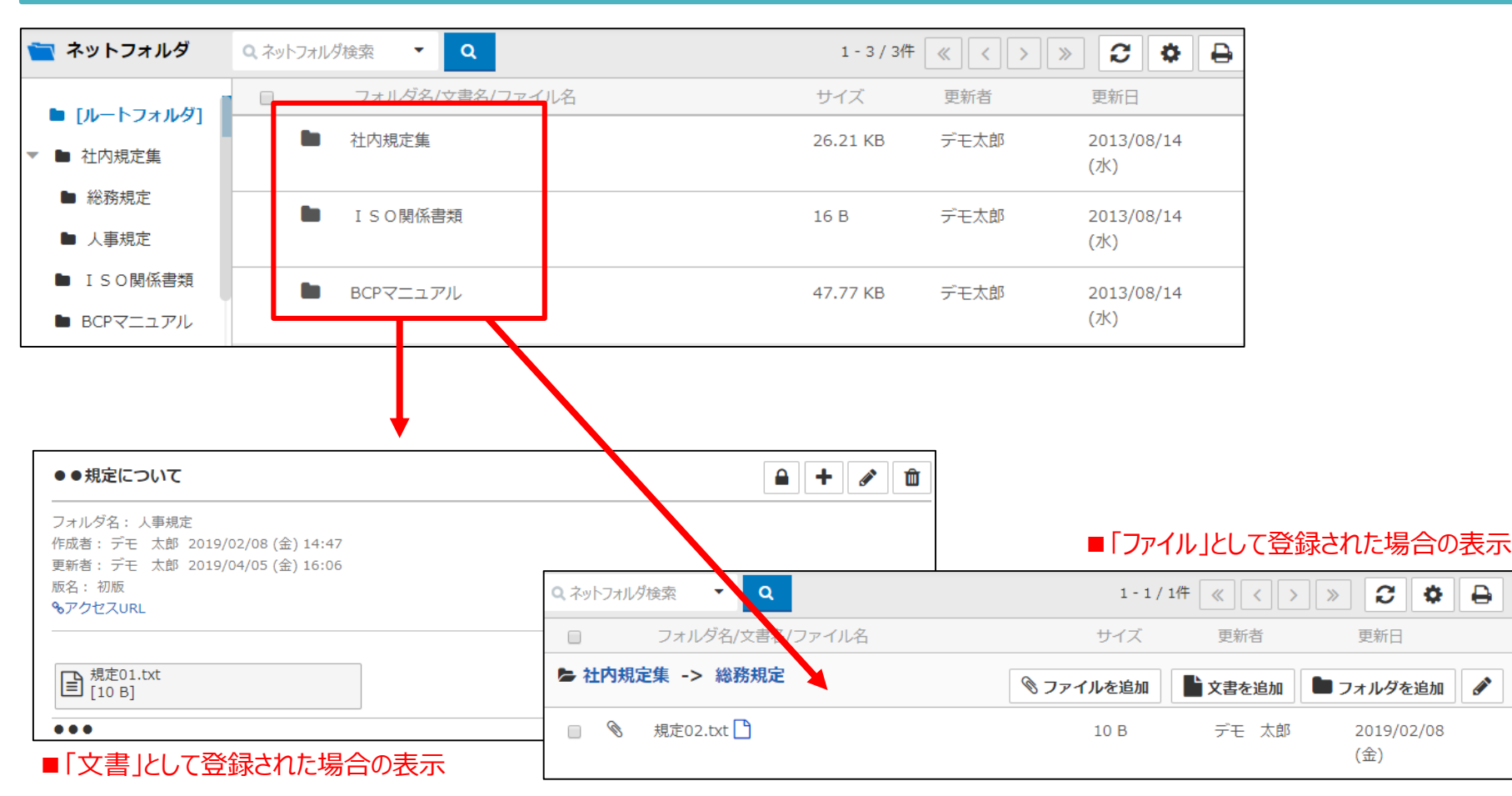

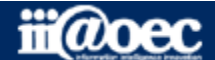

【ToDo】いつまでにやらないといけない内容をToDoとしてスケジュールにも登録することができます。 【依頼】特定の利用者に対し依頼事項として依頼をすることができます。 非公開として出した依頼は、回覧板のように宛先内で共有されず送信者しか見えません。

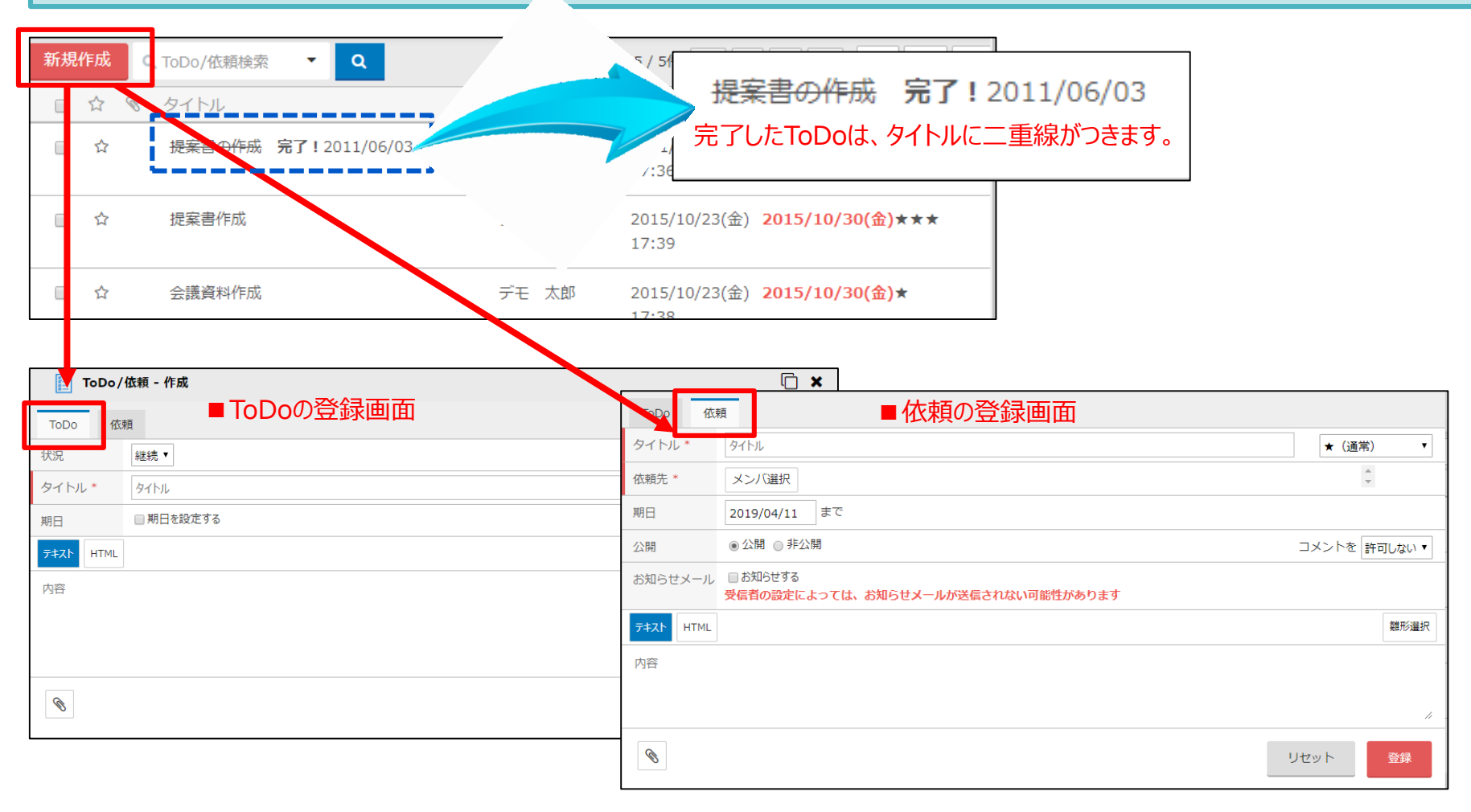

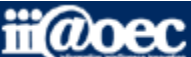

#### グループウェアの利用者であれば、どなたでもアンケートの作成が可能です。 社内で「●●企画案について」や「社員満足度調査」などの調査を行う際に便利なアプリです。

| ~~~~~~~~~~~~~~~~~~~~~~~~~~~~~~~~~~~~~~ |                                | 0                            |                           | 1.2/                       | タイトル*                                   | タイトル                                                |                          |                                                                         | ■ 匿名での回答にする |
|----------------------------------------|--------------------------------|------------------------------|---------------------------|----------------------------|-----------------------------------------|-----------------------------------------------------|--------------------------|-------------------------------------------------------------------------|-------------|
| #T75tTFDX                              | ロシンケート検索                       | <u>ц</u>                     |                           | 1 - 2 / 1                  | 宛先 *                                    | メンバ選択                                               |                          |                                                                         | ÷           |
|                                        | タイトル<br>● ● 調査のアンケートにご話        | おくた                          | <b>ざい。</b>                | 作成者<br>デモ 太郎               | 回答内容公開メ                                 | と権限選択                                               |                          | ■アンケートの作成画面                                                             | 0           |
|                                        | 社員満足度調査のアンケートにご協力ください。 デモ 太郎   |                              |                           |                            |                                         | 2019/04/12         9           2019/04/19         9 | ▼ 時 15 ▼ 分<br>▼ 時 15 ▼ 分 |                                                                         |             |
|                                        |                                |                              |                           |                            | 添付許可                                    | ■ 回答時にファイル添作                                        | すを可能にする                  |                                                                         |             |
| ●●調査()                                 | アンケートにご協力ください。                 |                              |                           | 回答一覧                       | ₹ <del>7</del> ‡Zŀ HTML                 |                                                     |                          |                                                                         | 雛形邏択        |
| From : デ ::<br>&アクセスロ                  | : 太郎 2019/04/11(木) 14:30<br>RL | タイ<br>作成 <sup>3</sup>        | トル                        | ●●調査のアンケートにご協<br>デモ 太郎     | 内容                                      |                                                     | 質問文 *                    | <ul> <li>●● ICUVIE CONSTRUMT 1879?</li> <li>■ アンケート内の質問内容や選び</li> </ul> |             |
| 内容詳                                    | 田 回答状況 質問 集                    | சரை                          | アンケートは匿名                  | で行われます。作成者に回答              | 2                                       |                                                     | タイプ                      | -択(コンボボックス) ・                                                           |             |
| 宛先                                     | 総務課,経理課,営業1誤                   |                              | あなたの性別を                   | 教えてください。                   |                                         |                                                     | 選択肢                      | 選択肢迫加                                                                   |             |
| 公開メンノ                                  |                                | [1]                          | ☑ 男性 □                    | 女性                         | ~ · · · · · · · · · · · · · · · · · · · |                                                     |                          | 見出し                                                                     | 色再表示        |
| 匿名                                     | 有り                             |                              | 総合的にあなた                   | :は現在の職場に満足していま             | g Elong                                 |                                                     | -                        | ■ 大変よい                                                                  | <b>V</b> 1  |
| 社員満足度                                  | 調査のアンケートについてご協力く               | [2]                          | <ul><li>大変満足し</li></ul>   | ている 📄 満足はしている 📋            |                                         | <u></u> 貫向又                                         |                          | الله الم                                                                | 2           |
| *707                                   | ケートは磨名になっております。                | いております。                      | 質問2で、「あまり満足はしていない」、「大     | <b>、変不満をもっている」を選択した方に研</b> |                                         |                                                     | ۵C3 🗉                    | 3                                                                       |             |
|                                        |                                |                              | 不満の原因に該                   | 当するものを選択ください。              | (複数回答可)                                 |                                                     | 必須                       | <ul> <li>● 任意</li> <li>● 必須</li> <li>● 条件付き必須</li> </ul>                |             |
| 回答する                                   | ※このアンケートへの回答は完了                |                              | <ul> <li>会社の制度</li> </ul> | □ 業務内容 □ 上司(               | 課長) 🔲 上司                                | (部長) 🔲 役員                                           |                          |                                                                         | リセット 登録     |
| ーーーー                                   |                                |                              | の項目は、あなた<br>ぞれお知らせくた      | この考えにどのくらいあてはま<br>ごさい。     | りますか。                                   |                                                     |                          |                                                                         |             |
| パラアンケー                                 | -トに答えていくことが                    | [4]                          | 仕事にやりがい                   | を感じている                     |                                         |                                                     |                          |                                                                         |             |
| ごきます。                                  |                                | [4] ☑ あてはまる □ ややあてはまる □ どちらど |                           |                            |                                         | あまりあてはまらない                                          | あてはまらない                  |                                                                         |             |

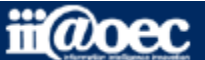

アンケー

#### WaWaOfficeサポートについて

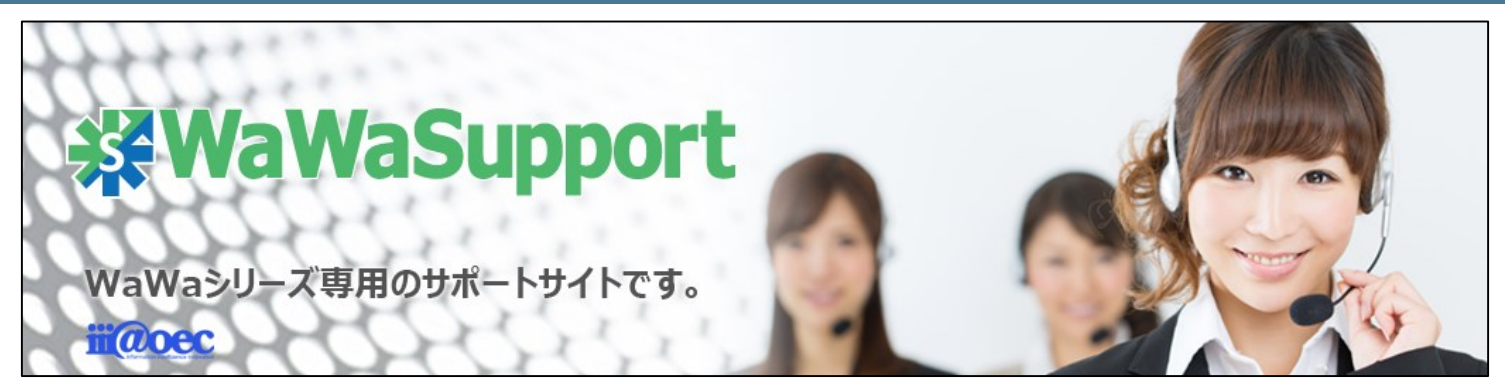

#### WaWaOfficeでは、様々なサポートツールを ご用意しております。

WaWaOfficeサポートサイト(Q&Aやメンテナンス情報を掲載)

https://support.wawaoffice.jp/

WaWaOffice活用サイト(お役立ち情報を掲載)

https://www.wawaoffice.jp/mk/

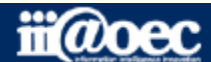

#### WaWaOfficeサポートについて

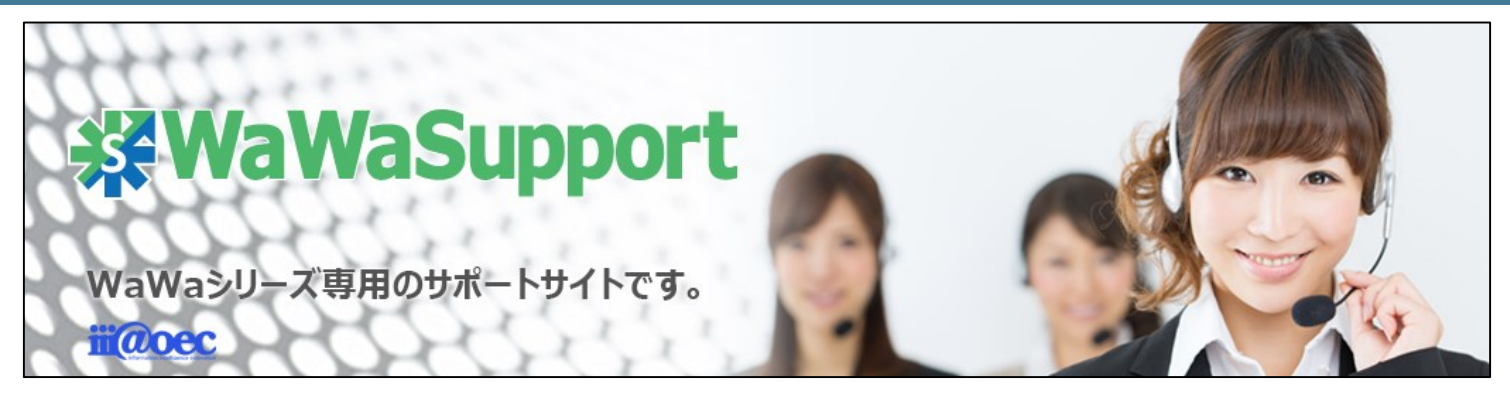

#### WaWaOfficeでは、様々なサポートツールを ご用意しております。

サポートデスク(ご質問をメールで受付)

support@wawaoffice.jp

サポートデスク(フリーダイヤルでのご質問)

#### 0120-632-004

フリーダイヤル受付時間:10:00~12:00 / 13:00~17:00 (土・日、祝日、年末年始、当社指定の休日は除く)

株式会社アイアットOEC

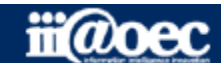

31